## 2024-2025

# Green County 4-H Enrollment, Project & Policy Guide

Contents:

Enrollment Instructions – pgs 2-15 (green)

Project List, Dues & Literature Info – pgs 16-17 (yellow)

Policy Overview & WI 4-H Movement-pgs 18-19 (blue)

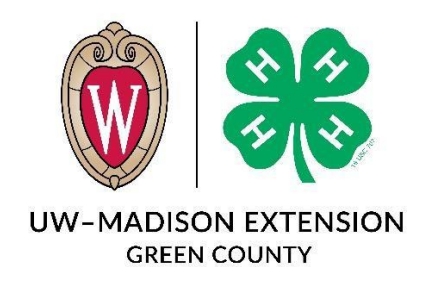

An EEO/AA employer, University of Wisconsin-Madison Division of Extension provides equal opportunities in employment and programming, including Title VI, Title IX, the Americans with Disabilities Act (ADA) and Section 504 of the Rehabilitation Act requirements.

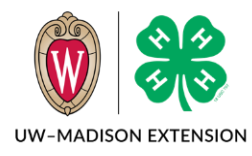

Updated 2024

Whether you are a new or returning family<sup>\*</sup>, this guide will help you through enrolling in Wisconsin 4-H. Please read this page for a summary of the steps needed to enroll.

**If you are a new family**, start with Creating a New 4-H Online Account on page 3. After you create your login account, you will be prompted to Add a New Member to the Family right away. To add additional family members, click on the *Add Member* button on your family member list screen.

**If you are a returning family**, start with Logging in to an Existing 4-H Online Account on page 2. To re-enroll any existing adult or youth member, click on the *Enroll Now* link for the member on your family member list screen. Instructions for re-enrolling a youth start on page 7 and instructions for adults on page 11.

\* Family can be a household or a recognized outside group (classroom, partner organization, etc.).

### Table of Contents

| Logging in to an Existing 4-H Online Account | 2  |
|----------------------------------------------|----|
| Creating a New 4-H Online Account            | 3  |
| Adding a New Member to the Family            | 5  |
| Youth Member Enrollment                      | 7  |
| Adult Volunteer Enrollment                   | 11 |
| Volunteer Screening                          | 14 |
| Volunteer Training                           | 15 |
| Continuing an Enrollment                     | 15 |

## Logging in to an Existing 4-H Online Account

- 1. If you have an account in 4-H Online, go to <u>http://wi.4honline.com</u>.
- 2. Enter your email address and password.
- 3. Click Sign-In

If you have forgotten your password, click "Reset Password?" to receive an email with a link to set a new password.

| HIDROLLING RESTRICT    |
|------------------------|
| Email                  |
| Password               |
| Sign in                |
| Don't have an account? |
| Reset password?        |

- 4. You will be at the Family Member List Screen.
- 5. To re-enroll a youth member, click on Enroll Now and skip to Youth Member Enrollment on page 7.
- 6. To re-enroll an Adult member, click on Enroll Now and skip to Adult Enrollment on page 11.
- To add a new youth or adult member, click on the Add Member button and skip to Adding a New Member to the Family on page 5.

|                              | Clover<br>wi-clover@nomail<br>702 LANGDON ST =<br>MADISON, WI 5370<br>888-111-2222<br>Z-State County | .com<br>≠ 130<br>6-1420\ |                   | Add Member |
|------------------------------|----------------------------------------------------------------------------------------------------|--------------------------|-------------------|------------|
| Member                       |                                                                                                    |                          | Programs          |            |
| Chris Clover<br>Jan 25, 2010 |                                                                                                    | View                     | 4-H<br>Enroll Now |            |
| Sally Clover<br>Jul 24, 1980 |                                                                                                    | View                     | 4-H<br>Enroll Now |            |

## Creating a New 4-H Online Account

- 1. Go to <u>http://wi.4honline.com</u>.
- Click "Don't have an account?" if you have never enrolled in 4-H before using 4-H Online.

NOTE: If you had an account in 4-H Online before, start at Logging in to an Existing 4-H Online Account on page 2.

| Email                  |
|------------------------|
| Password               |
| Sign in                |
| Don't have an account? |
| Reset password?        |

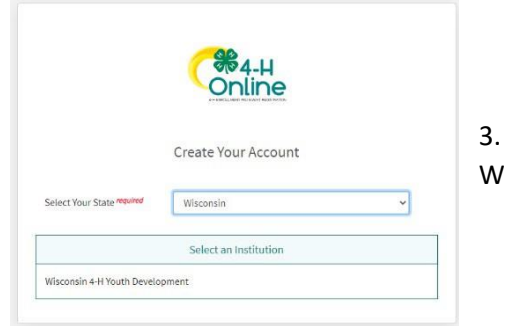

- 3. Select Wisconsin from the drop-down menu and then select Wisconsin 4-H Youth Development.
- 4. Choose your county from the drop-down menu.

|                        | Conline                                             |   |
|------------------------|-----------------------------------------------------|---|
| Wisc                   | Create Your Account<br>consin 4-H Youth Development |   |
| Select County required |                                                     | ~ |
|                        | Back                                                |   |

- 5. Complete your family's information
- 6. Click the Create Account button

|                        | Online                     |
|------------------------|----------------------------|
|                        | Create Your Account        |
| Wisco                  | nsin 4-H Youth Development |
| County required        | State Office               |
| Email required         | wi-clover@nomail.com       |
| Confirm Email required | wi-clover@nomail.com       |
| Family Name required   | Clover                     |
| Mobile Phone Number    | 888-111-2222               |
| Password muled         | Format ###-###             |
| Confirm Password Mound |                            |
|                        |                            |

- 7. Enter your family's address information.
- 8. Click the Verify button.

NOTE: The verification process may require you to select an appropriate USPS format.

|             | Verify Your Address |   |
|-------------|---------------------|---|
| Address     |                     |   |
| Address 2   |                     | _ |
| City        |                     | _ |
| State       | Select State        |   |
| Postal Code |                     |   |
| Country     | US                  |   |
| Verify      |                     |   |

If you create a new account and an existing account is found, click the Confirm button and continue to Logging in with an Existing 4-H Online Account on page 2.

| Existing Account                                                     |                  | ×      |
|----------------------------------------------------------------------|------------------|--------|
| An account with this email has already been found, please sign in or | recover password |        |
|                                                                      | Confirm          | Cancel |

## Adding a New Member to the Family

- 1. Click on 4-H.
- 2. Click the Next button.

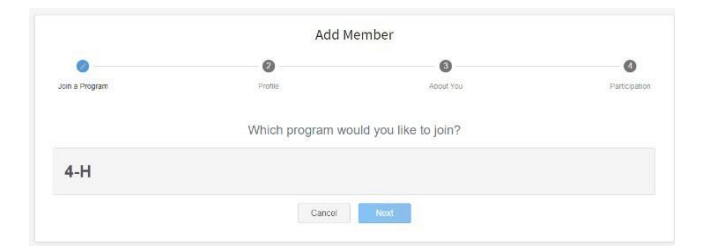

- 3. Enter the member's information.
- 4. Click the Next button.

NOTE: fields marked with a red *required* are required fields and must be completed.

| 0              | 0             |                      |
|----------------|---------------|----------------------|
| Profile        | About You     | Select Participation |
| First Name *   |               |                      |
| vliddle Name   |               |                      |
| .ast Name *    |               |                      |
| Preferred Name |               |                      |
| Birth Date *   | Choose a date | Ε.                   |

- Complete the "About You",
   "Demographics", and "Emergency Contact" sections with the requested information.
- 6. Click the Next button.

|                                         | Add               | Member    |                     |
|-----------------------------------------|-------------------|-----------|---------------------|
| •                                       | •                 | 0         | 0                   |
| Join a Program                          | Profile           | About You | Select Participatio |
| About You                               |                   |           |                     |
| Gender required                         |                   |           |                     |
|                                         |                   |           | *                   |
| Grade required                          |                   |           |                     |
|                                         |                   |           | ~                   |
| Demographics                            |                   |           |                     |
| Residence required                      |                   |           |                     |
|                                         |                   |           | ×                   |
| Are you of Hispanic or Latino eth       | nnicity? required |           |                     |
| ( ) ( ) ( ) ( ) ( ) ( ) ( ) ( ) ( ) ( ) |                   |           |                     |

- Select your method of participation. If you intend to enroll in a club, select the New or Returning Member or Volunteer. If you just want to register for an event, select to participate but NOT join 4-H at this time.
- Add Member

  Join a Program
  Profile

  How would you like to participate?

  I want to join 4-H as a New or Returning 4-H Club Member

  I want to participate in a 4-H activity but I do NOT want to join 4-H at this time.

  Back

  Fatch

8. Click the Finish button.

If you have selected that you will be participating as a New or Returning 4-H Club Member, continue to step 3 of Youth Member Enrollment on the next page.

If you are participating as an Adult Volunteer, continue to the Adult Volunteer Enrollment on page 11.

If you have selected that you will be participating, but not as a Club Member or Volunteer, your record is complete. You may register for events that are available to participants.

If you would like to enroll as a Club Member or Volunteer at any time, click "Enroll Now" from the Member List and continue to Youth Member Enrollment or Adult Volunteer Enrollment

|                              | Clover<br>wi-clover@nomai<br>702 LANGDON ST<br>MADISON, WI 537<br>888-111-2222<br>Z-State County | il.com<br># 130<br>06-1420\ |                   | Add Member |
|------------------------------|--------------------------------------------------------------------------------------------------|-----------------------------|-------------------|------------|
| Member                       |                                                                                                  |                             | Programs          |            |
| Chris Clover<br>Jan 25, 2010 |                                                                                                  | View                        | 4-H<br>Enroll Now |            |
| Sally Clover<br>Jul 24, 1980 |                                                                                                  | View                        | 4-H<br>Enroll Now |            |

## Youth Member Enrollment

If you are returning to 4-H, your member record will be listed on the family Member List. Click "Enroll Now".

If you are a new member and your name is not yet listed, click "Add Member" and follow the steps for "Adding a New Member to the Family" on page 5, then continue to Step 1 below.

1. Select the member's Grade and click Next.

|                              | Clover<br>wi-clover@nomail.com<br>702 LANGDON ST # 130<br>MADISON, WI 53706-1420<br>888-111-2222<br>Z-State County | ۵/                            | Add Member |
|------------------------------|----------------------------------------------------------------------------------------------------|-------------------------------|------------|
| Member                       |                                                                                                    | Programs                      |            |
| Chris Clover<br>Jan 25, 2010 |                                                                                                    | View <u>4-H</u><br>Enroll Now |            |
| Sally Clover<br>Jul 24, 1980 |                                                                                                    | View <u>4-H</u><br>Enroll Now |            |
| nrollment                    |                                                                                                    |                               | ×          |
|                              |                                                                                                    |                               |            |
| School Grade                 | What schoo                                                                                                    | I grade is this member in     | ?          |
| School Grade Grade 4         | What schoo                                                                                                    | I grade is this member in     | ?          |

2. Select to Confirm that you would like to enroll as a Club Member

| Enrollment                                             | ×   |
|--------------------------------------------------------|-----|
| School Grade                                           |     |
| Confirm Enrollment                                     | a   |
| I'm confirming I want to enroll in 4-H as a ClubMember | 1   |
| Enro                                                   | oll |

3. Click the Select Clubs button

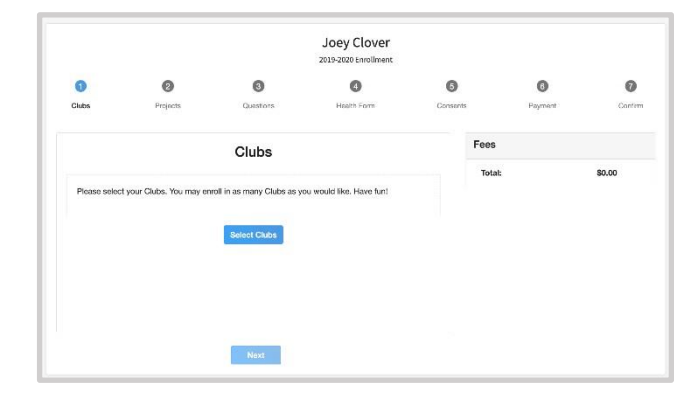

- 4-H Online 2.0 Family Enrollment Guide Rev 8-1-2024

- 15. Click the Add button.
- 16. Repeat steps 10-15 for each project in which you would like to participate.

- enrolling in. Use the Project Filter to search the list
- to be associated

to add to the member's enrollment

- 12. Scroll until you find the Project that you will be

13. Click the Add button next to the project you want

14. If you are a youth leader in the project, select that from the Youth Volunteer Type dropdown box.

- 11. Select the Club with which you want your project

If not, click the Change to Primary button to mark a different Club as your Primary Club

4. If you are a club officer, select that from the Volunteer Type

5. Click Add next to the Club you would like to join.

7. If you have enrolled in more than one club, be sure the Primary club is marked correctly.

box.

like to participate.

10. Click Select Projects

- 8. Click the trash can icon to remove a Club
- from the list.

- 9. Once all of your Clubs are added, click Next at the bottom of the screen.

0

0

Club

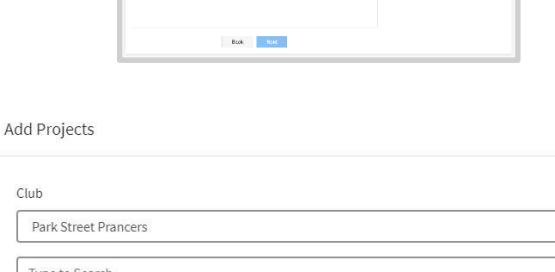

Joey Clove

| lub                  |        |
|----------------------|--------|
| Park Street Prancers | ,      |
| Type to Search       |        |
| Archery              | Select |
| Art                  | Select |
| Astronomy            | Salart |

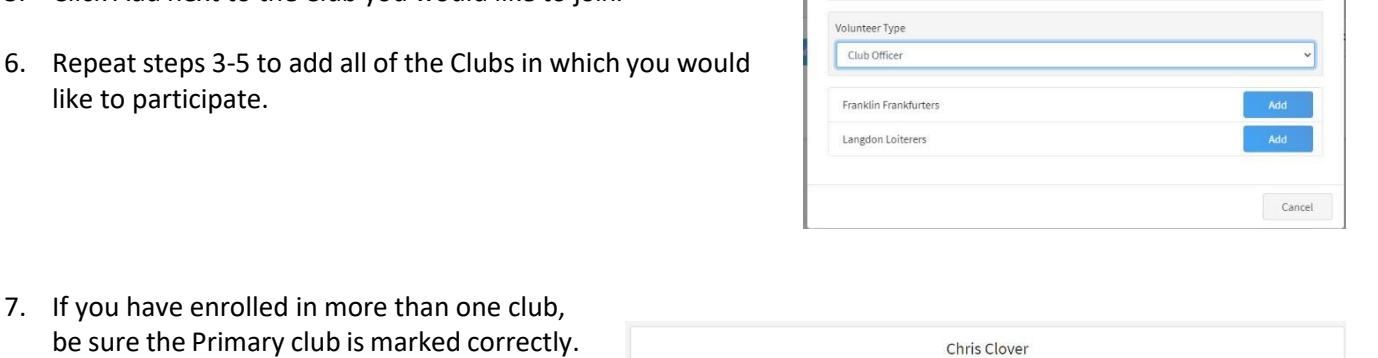

0

6

\$0.00

2019-2020 Enrollmen

Add Units

County requ Z-State

Cancel

NOTE: Some projects may have Consents that are required in order to participate. You will be prompted to enter the required signatures and accept the Consents after you click "Add".

| Pr | oject Consents               |
|----|------------------------------|
|    | Member Name *                |
|    | Parent / Guardian Name *     |
|    | C Lots of textLots of text * |
|    | Consent 4                    |
|    | Test # 4                     |
|    |                              |
|    | Member Name *                |
|    | Momber Name *                |
|    | Momber Name *                |
|    | Momber Name *                |

- 17. Click the trash can icon to remove any projects.
- 18. Click the Next button once all the member's projects have been added.

| 0          | 0            | 0         | 0            | 6        | 0       |
|------------|--------------|-----------|--------------|----------|---------|
| Clubs      | Projects     | Questions | Health Form  | Consents | Confirm |
| Project    | Club         |           |              | Fees     | ١       |
| Adventures | Franklin Fra | nkfurters | â            | Total:   | \$0.00  |
| Aerospace  | Franklin Fra | nkfurters | <sup>®</sup> |          |         |
| Art        | Franklin Fra | nkfurters | 1            |          |         |
| \rt        | Franklin Fra | nkfurters | <u>î</u>     |          |         |

- 19. Click "Show Questions.
- 20. Complete the enrollment questions. Some of the questions will be completed for you based on what you entered when you created your record.
- NOTE: Any questions with a red *required* are required.
- Clubs
   Prevoits
   Questions
   Hellin From
   Corentris
   Parmett
   Cortinis

   Questions
   Guestions
   Corentris
   Parmett
   Store

   Testing Message for Demographical
   Store Obsections
   Store
   Store

   Store Obsections
   Store
   Store
   Store

Joey Clover

2019.2

21. Click the Next button at the bottom of the screen when you are finished.

| Back | Next |
|------|------|

- 22. Click "Show Health Form".
- 23. During enrollment, you will be asked to complete the basic Health form fields and Consents.
- 24. Click the Next button at the bottom of the screen when you are done.

|                                       |                                                                                                    |                                                                                                    | 20                                                                                                    | 19-2020 Enrollmer                                                                | nt.                                          |
|---------------------------------------|----------------------------------------------------------------------------------------------------|----------------------------------------------------------------------------------------------------|----------------------------------------------------------------------------------------------------|----------------------------------------------------------------------------------|----------------------------------------------|
| hacia                                 | •                                                                                                    | •                                                                                                    | •                                                                                                    |                                                                                  | 0                                            |
| Dasic                                 | Clubs                                                                                                    | Projects                                                                                                    | Questions                                                                                                    |                                                                                  | Health Form                                  |
|                                       | Remarks                                                                                                    |                                                                                                    |                                                                                                    |                                                                                  |                                              |
| ۶n                                    | Any accommodati<br>Yes<br>No                                                                                            | ions needed to participate in                                                                                                    | n this activity. If yes, pleas                                                                                | e detail in the box                                                              | ¢                                            |
|                                       | Medical Rel<br>I authorize my en<br>System and their<br>medical/hospital of<br>to be responsible<br>pursuant to this au | ease<br>rolled county's Extension or<br>designated representatives<br>are or treatment to be rend<br>for all necessary charges in<br>uthorization. | the Board of Regents of<br>to consent, on my behalf<br>ered upon the advice of a<br>curred by any hospitaliza | the University of V<br>to any emergenc<br>ny licensed physi<br>tion or treatment | Visconsin<br>;y<br>cian. I agree<br>rendered |
|                                       |                                                                                                    | 2019-2020 Enrollin                                                                                                    | sent                                                                                                    |                                                                                  |                                              |
| Clubs                                 | Projects Q                                                                                                    | uestions Health Form                                                                                                    | Consents                                                                                                    | Payment                                                                          | Confirm                                      |
| Selected Pavr                         | ment Method                                                                                                    |                                                                                                    | Fees                                                                                                    |                                                                                  | W                                            |
| Colocico r uyi                        |                                                                                                    |                                                                                                    | Z-State - Club Mem                                                                                            | ber Program Fee S                                                                | 1.00                                         |
| Non-Electronic P<br>Please send a chi | Payment<br>eck to your club leader for the to                                                                           | otal fee due.                                                                                                    | Total:                                                                                                    | 5                                                                                | 1.00                                         |
|                                       | Change Payment I                                                                                                    | Method                                                                                                    | Selected Payment<br>CHECK<br>Owed to Z-State<br>Please send a ch<br>due                                       | s:<br>eck to your club leader f                                                  | 1.00<br>or the total fee                     |
|                                       |                                                                                                    |                                                                                                    | Coupon                                                                                                    |                                                                                  | Apply                                        |
| Chris's Enro                          | ollment                                                                                                    |                                                                                                    | Fee                                                                                                    | 3                                                                                | 1                                            |
| Selected Units                        |                                                                                                    |                                                                                                    | Tot                                                                                                    | al:                                                                              | \$0.00                                       |
| Franklin Frankfurters                 | s, Z-State - Primary                                                                                                    |                                                                                                    |                                                                                                    |                                                                                  |                                              |
| Selected Projects                     |                                                                                                    |                                                                                                    |                                                                                                    |                                                                                  |                                              |
| Adventures - Franklin                 | in Frankfurters                                                                                                    |                                                                                                    |                                                                                                    |                                                                                  |                                              |
| Aerospace - Franklin                  | n Frankfurters                                                                                                    |                                                                                                    |                                                                                                    |                                                                                  |                                              |
| Art - Franklin Frankt                 | urters                                                                                                    |                                                                                                    |                                                                                                    |                                                                                  |                                              |
|                                       | Back                                                                                                    | Submit                                                                                                    |                                                                                                    |                                                                                  |                                              |
|                                       |                                                                                                    |                                                                                                    |                                                                                                    |                                                                                  |                                              |

- 25. Click on "Show Consents".
- 26. Complete any Consents required.
- 27. Click the Next button at the bottom of the page when you are finished.
- 28. Click on Next.
- 29. Review the enrollment information.
- 30. Once you have verified that the clubs and projects are listed correctly, click the Submit button.

Congratulations, your enrollment is complete!

You will receive an email to let you know your enrollment has been submitted. You will receive another email when your County Extension office has

approved your enrollment. You may view the enrollment status on the Member List.

## Adult Volunteer Enrollment

If you are returning to 4-H, your Volunteer record will be listed on the family Member List. Click "Enroll Now" under the Program in which you would like to enroll.

If you are a new volunteer and your name is not yet listed, click "Add Member" and follow the steps for "Adding a New Member to the Family" on page 5, then continue to Step 1 below.

- Click Select Volunteer Types to indicate how you are planning to participate in the program throughout the year. At least one Volunteer Type is required during the enrollment process. You may add additional Volunteer Types later, if needed.
- 2. Select a Volunteer Type
  - a. Program Volunteer
    - i. Adult Advisor / Chaperone
    - ii. County Activity Leader
    - iii. County Committee Member
  - b. Club Volunteer
    - i. Club Activity Leader
    - ii. Club Enrollment Coordinator
    - iii. Club Leader
    - iv. Club Project Leader
  - c. Project Volunteer
    - i. County Project Committee
    - ii. Key Leader
    - iii. Project Leader
    - iv. Resource Leader
- 3. Click Add next to your Volunteer Type Role

NOTE: If you are a Project Leader for a specific Club, you will need to select a Club Volunteer Type and a Project Volunteer Type

Some Volunteer Types require additional Consent forms. If additional Consent is required, you will be prompted to sign the Consent before the Volunteer Type will be added to your Record.

|                                   | _          |             | -        |         |        |
|-----------------------------------|------------|-------------|----------|---------|--------|
| 1                                 | 2          | 3           | 6        | 5       | 6      |
| Volunteer Type                    | Questions  | Health Form | Consents | Payment | Confin |
| Туре                              | Title      |             | F        | ees     |        |
| Select Volunteer Types            |            |             |          | Total:  | \$0.00 |
|                                   |            |             |          |         |        |
|                                   |            |             |          |         |        |
|                                   | Nex        | a           |          |         |        |
|                                   | Nex        | đ           |          |         |        |
|                                   | Nex        | a           |          |         |        |
|                                   | Nex        | đ           | -01      |         |        |
|                                   | Nox        | t           |          |         |        |
| dd Volunteer T                    | ype        | đ           |          |         |        |
| dd Volunteer T                    | ype        | a           |          |         | ŝ      |
| dd Volunteer Type                 | ype        | d           |          |         |        |
| dd Volunteer Ty<br>Volunteer Type | ver<br>ype | a           |          |         |        |
| dd Volunteer Type                 | ver<br>ype | a           |          |         | ~      |
| Volunteer Type                    | vov        | a           |          |         | ×      |

| Sdill                                | Clovel |
|--------------------------------------|--------|
| d Volunteer Type                     |        |
| /olunteer Type                       |        |
| Club Volunteer                       |        |
| Activity Leader                      | Add    |
| Club Enrollment Coordinator          | Add    |
| Club Leader (Organizational/General) | Add    |
| Club Project Leader                  | Add    |
|                                      | Done   |

- 4. Repeat steps 1-4 for each Volunteer type that you would like to participate as
- 5. Click the small trash can icon to remove any Volunteer Types
- 6. Click Next.

7. If you have selected a Club Volunteer Type, click "Select Clubs" to choose the Clubs with which you would like to Volunteer.

NOTE: If you did not select a Club Volunteer Type, you will not see this screen.

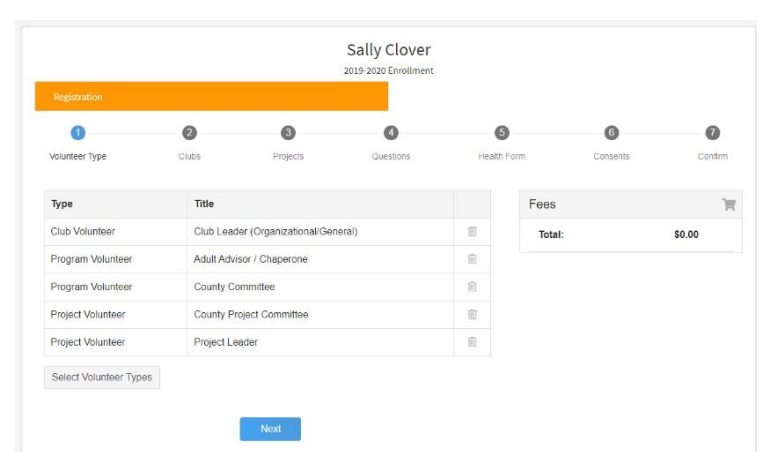

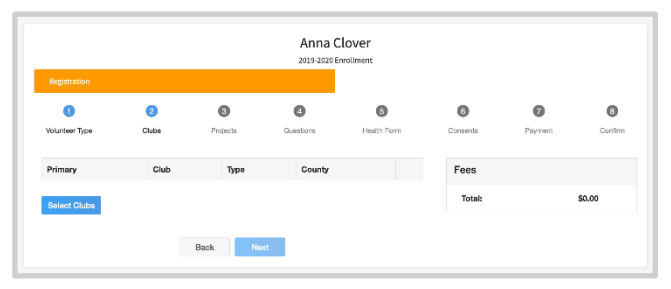

- 8. Select the Volunteer Role that corresponds with the Club in which you would like to participate
- 9. Click Add next to the Club
- 10. Repeat steps 8-10 for each Club in which you would like to participate

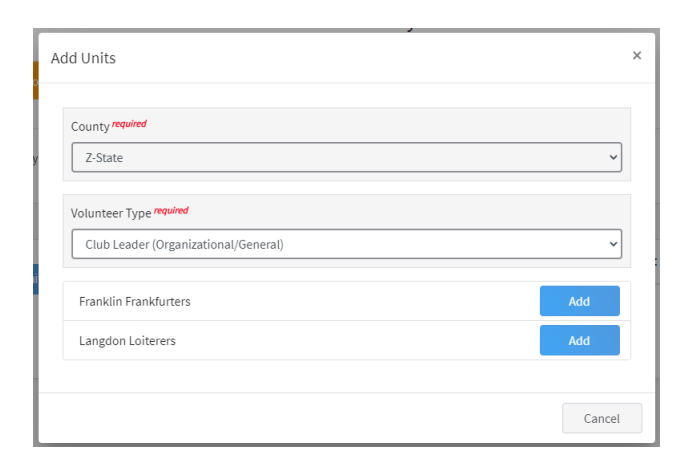

 If you have selected to participate as a Project leader, you will be prompted to select a Project. Click Select Projects

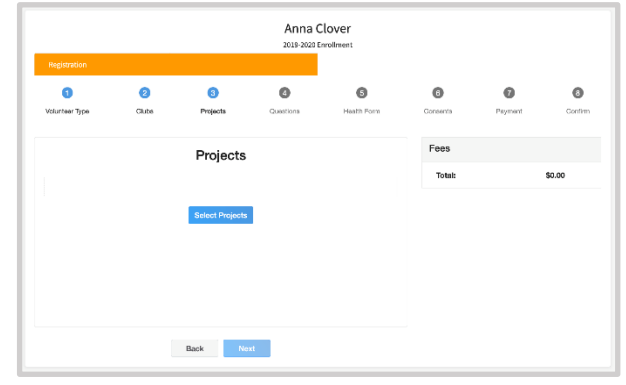

- 12. Select Club if you are a project leader for a specific Club, and select the Club.
- 13. If you are a Project Volunteer for the entire County associated with your Family Profile, select County
- 14. Scroll until you find the Project that you will be working with. Use the Project Filter to search the list
- 15. Click Add next to the Project that you will be working with.
- 16. Select the Project Volunteer Type that best describes your involvement and click on the Add button.

Some projects require additional Consents in order to participate. If an additional Consent is needed, you will be prompted to enter your signature and acceptance before the Project will be added to your record.

| \dd Volunteer Projects                                  |     | >      |
|---------------------------------------------------------|-----|--------|
| Club project volunteer or County wide project volunteer |     |        |
| Olub                                                    |     |        |
| O County                                                |     |        |
| Club required                                           |     |        |
| Gilman Engineers                                        |     | ~      |
| Type To Search                                          |     |        |
| Adventures:New YEar proejct                             | Se  | elect  |
| Air Pistol                                              | Se  | elect  |
| Air Rifle                                               | Se  | lect   |
|                                                         | Add | Cancel |

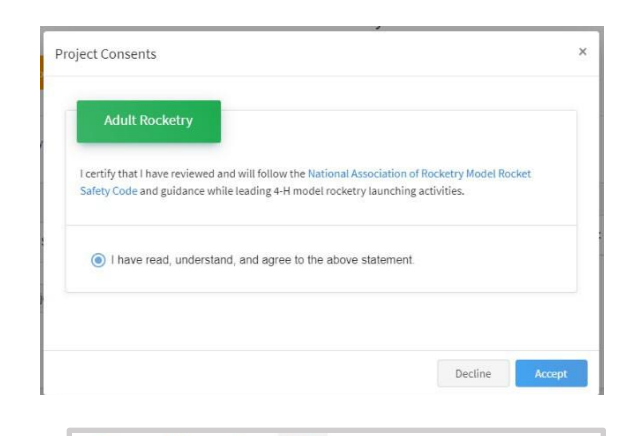

0

0

Fees

Total

- 17. Click Show Questions
- 18. Complete the Questions section
- When you are finished, click the Next button NOTE: Any questions with a red *required* are required
- 20. Click "Show Health Form".
- 21. During enrollment, you will be asked to complete the Basic Health Form fields and Consent.
- 22. Click the Next button at the bottom of the screen when you are done.

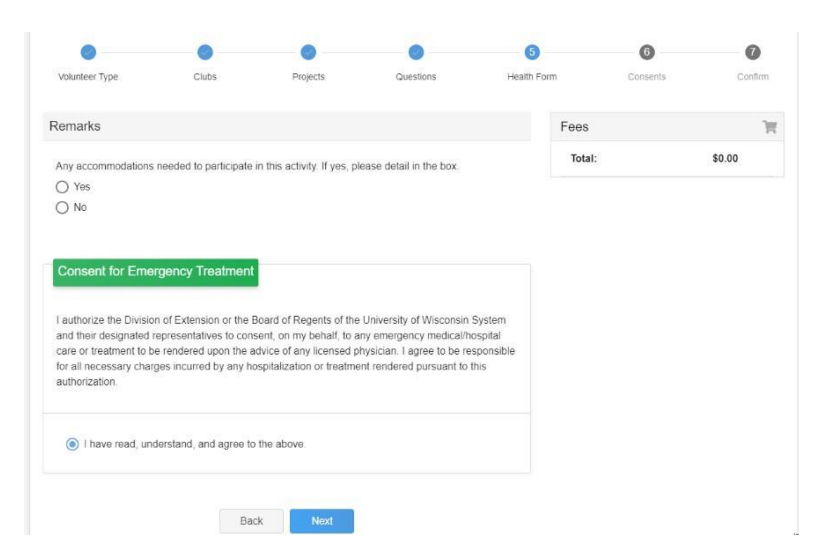

0

0

3

Questions

0

\$0.00

- 23. Complete the required Consents
- 24. Click Next at the bottom of the page.

0 • Club Sally's Enrollment Selected Units Franklin Frankfurters, Z-State - Primary Selected Projects

0

O I have read, understand, and agree to the above

Lunderstand that not all risks can be foreseen and there are some risks that are unpredictable. I understand that certain interent risks cannot be eliminated regardless of the care taken to avoid injuries. I an avaide of the risks of volterles praticipation, which notice, but are not limited to, the possibility of physical ripury, halpue, bruses, contusions, broken bones, concussion, paralyss, and even death. Understand that the county and university have advised in to base the advice of my physican before participation in a Division of Extension program. Lunderstand that I have been advised to have health and accident insurance in effect and that no such coverage is provided for by the Division of Extension or the Board of Regents of the University of Waccismi System. I know, understand, and appreciate the risks that are inherent in the above-listed programs and activities. I hereby assert that my participation is voluntary and that I knowingly assume all such risks.

Please note: if injured during the course of their volunteer work, volunteers would have the same legal rights as other citizens to seek compensation if the injury resulted from University negligence

understand that not all risks can be foreseen and there are some risks that are unc

0

0

Sally Clover

•

0

Fees

Total

2019-2020 Enr

0

0

Fees

Total:

0

0

1

\$0.00

\$0.00

26. Additional steps (Screening and Training) are required for Adult Volunteers. Click Confirm to continue to any additional steps.

The additional steps may be completed at any time and in any order

## Volunteer Screening

25. Click Submit

Every adult volunteer is screened (criminal background check) upon initial enrollment and every four years thereafter. If you see the screening page, you need to be screened this year. Complete the screening form and associated Consent

Click Continue to Submit your screening approval.

Within a week you will receive an email from HireRight with a link to complete the screening process.

| H | Are you sure you want to continue? Once you complete this step you're applicati<br>you will no longer be able to go back. You must still complete the following steps | on will be sul<br>s in order to b | omitted and<br>e an Active |
|---|----------------------------------------------------------------------------------------------------|-----------------------------------|----------------------------|
| L | Volunteer.                                                                                                    |                                   |                            |
| Ľ |                                                                                                    | Confirm                           | Cancel                     |
| L |                                                                                                    |                                   | 1                          |

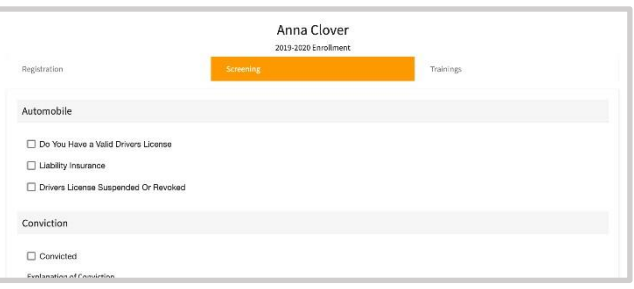

| elected Projects           |                                                                                                    |
|----------------------------|----------------------------------------------------------------------------------------------------|
| odel Rocketry - Franklin I | ankfurters                                                                                                    |
| ooting Sports - Franklin   | ankfurters                                                                                                    |
|                            | Back Submit                                                                                                    |
|                            |                                                                                                    |
| or                         | Confirm Submission                                                                                                    |
| ional                      |                                                                                                    |
|                            | Are you sure you want to continue? Once you complete this step you're application will be submitted and<br>you will no longer be able to go back. You must still complete the following steps in order to be an Active<br>Volunteer. |
|                            |                                                                                                    |

## Volunteer Training

If you have not completed your Volunteer training, you will see a Training tab.

Click the title of the training to select a lesson.

Click on the lesson title to open the lesson and begin the training

## Continuing an Enrollment

To continue an enrollment that has been started or to complete additional Volunteer enrollment steps, click on the Member List link in the upper left corner.

Then click the link to Continue the Enrollment or to continue a step in the Volunteer Enrollment process.

| Clover<br>wi-clover@<br>702 LANGO<br>MADISON,<br>888-111-22<br>2-State Co | nomail.com<br>ON ST # 130<br>W13700-1420\<br>22<br>Inty                              | Add Member                                                                                                    |
|---------------------------------------------------------------------------|--------------------------------------------------------------------------------------|----------------------------------------------------------------------------------------------------|
| Member                                                                    | Programs                                                                             | Welcome to the new version of 4-H Online!                                                                                                    |
| Chris Clover<br>Jan 25, 2010                                              | View 4-H<br>ClubMember - Awaiting Re<br>Enrollment Submitted                         | Add family members by clicking on Add Henber<br>at the top of this page. To enroll in a program<br>click on the Enreal New link under the program<br>name.               |
| Sally Clover<br>Jul 24, 1980                                              | 4-H<br>Volunteer - Awaiting Revie<br>Volunteer Application Sub<br>Continue Trainings | If it shows Continue Enrolling under a<br>program, that means you have not completed<br>enrollment, no worries, just click on the link to<br>pick up where you left off. |

The University of Wisconsin–Madison does not discriminate in its employment practices and programs and activities on a variety of bases including but not limited to: age, color, disability, national origin, race, or sex. For information on all covered bases, the names of the Title IX and Americans with Disabilities Act Coordinators, and the processes for how to file a complaint alleging discrimination, please contact the <u>Office of Compliance</u>, 361 Bascom Hall, 500 Lincoln Drive, Madison WI 53706, Voice 608-265-6018, (relay calls accepted); Email: <u>uwcomplianceoffice@wisc.edu</u>. © 2019 Board of Regents of the University of Wisconsin System.

Member List

Profile Events

4-H

#### 2024-2025 Green County 4-H Project List

#### Youth Leadership

#### Younger Members –

- Cloverbuds Grade K-2
- Exploring Grades 3-4

#### Service Learning & Citizenship Self-Determined

#### Animal Sciences

- Beef
- Cats
- Dairy
- Dairy/Meat Goats
- Dogs
- Horses, Horseless Horse & Horse Clothes
- Pets
- Poultry
- Rabbits
- Sheep
- Swine
- Veterinary Science

#### **Arts & Communication**

- Art & Crafts
- Ceramics
- Computers
- Creative Writing
- Demonstrations
- Drawing & Painting
- Music
- Photography
- Speaking
- Theatre Arts (Drama)
- Videography
- Family, Home & Health
  - Child Development
  - Clothing
  - Consumer Savvy
  - Crocheting
  - Entrepreneurship
  - Foods & Nutrition
  - Foods Preservation
  - Health
  - Home Environment
  - Intergenerational
  - Knitting

#### **Mechanical Sciences**

- Aerospace
- Bicycling
- Electricity
- Geospatial
- Robotics
- Scale Models
- Small Engines
- Tractors
- Woodworking

#### **Natural Resources & Environmental Education**

- Adventures
- Birds
- Entomology (Insects)
- Exploring Your Environment
- Fishing
- Forestry
- Geology (Geoscience)
- Hunting
- Recycling
- Wildflowers
- Shooting Sports (All Disciplines)

#### **Plant & Soil Sciences**

- Crops (Corn, Forages, Small Grains)
- Flowers
- Fruits
- Home Grounds
- House Plants
- Vegetables

#### **International Programs**

## Green County 4-H: Membership Dues, Volunteer Training and Project Literature

All 4-H enrollments, whether new members or re-enrolling members as well as all adult leaders, will be done as a family or individual online at <u>https://v2.4honline.com/</u>. Please follow the instructions in your 4-H Enrollment Guide to complete your enrollment.

#### Membership Dues:

In 2024-2025, County Dues for 4-H members, including Cloverbuds, are \$15.00 per member. This covers accident insurance, promotion costs and some programming expenses. Even though members are enrolled online, individual payment for 4-H enrollment is still paid to the individual 4-H Club. There will not be membership dues for first year families.

<u>Adult Volunteer Dues</u>: We deeply appreciate all of the adults who are willing to volunteer their time to support 4-H member experiences. Therefore, we are pleased to announce that Adult Volunteer dues have been waived for the 2024-2025 4-H Year.

#### **4-H ADULT VOLUNTEER TRAININGS**

Volunteers help make 4-H possible. As a volunteer, you will work with youth, adult volunteers, and Extension staff to offer youth development experiences for young people.

**Returning 4-H Volunteers:** All returning volunteers will need to complete a brief online training on Title IX Reporting and will also need complete the online Building Safe Spaces training, if they did not complete in the 2023-2024 4-H year.

**Becoming a New 4-H Volunteer:** If you are 18 years old and interested in becoming a 4-H volunteer, we can help. We will provide new volunteers with <u>Volunteer in Preparation Training</u> about how to work effectively with youth and what resources are available to you. We will also ask you to participate in online trainings on the topics of <u>Mandated Reporter</u>, <u>Supporting You</u>, <u>Supporting Youth</u>, and <u>Building Safe Spaces</u>. Finally, to ensure the safety of all youth and volunteers, a <u>Volunteer Behavior Expectations Agreement</u> and background check are required. For more information on becoming a New 4-H Volunteer, please contact Ellen Andrews, the 4-H Youth Development Educator at the Extension Green County Office.

#### **PROJECT LITERATURE for 4-H MEMBERS & LEADERS**

4-H Project Literature is designed to be a resource for both members and leaders, and is available for many, but not all project areas. Most of the project literature includes hands-on activities to help youth learn project-related skills and knowledge, along with general life skills.

#### **Options for Getting Project Literature:**

- **Club Project Literature Library Kits** Each 4-H Club has a project literature library kit. Clubs are responsible for having their own process to check out specific 4-H literature resources for a limited time.
- **Purchasing Literature -** Families may purchase project literature directly through the 4-H Cooperative Curriculum System (4-H CCS) catalog and/or the National 4-H Supply Service (www.shop4-h.org).
- **FREE Literature: While Supplies Last** The Extension Green County Office will be giving away excess inventory of Project Literature, while supplies last, during normal Extension Office hours (8am-4:30pm, one-day advanced notice required.)

If you have additional questions about 4-H enrollment, projects or literature, please contact your 4-H Club Organizational Leader(s) or the Extension office at 608-328-9440.

## GREEN COUNTY 4-H PROGRAM POLICY OVERVIEW 2024-2025

This is only an overview of the Green County 4-H policies. For full documentation of the 4-H policies, please see the <u>Wisconsin 4-H Policies</u> and the <u>Green County 4-H Program Policies</u>.

**Membership** is open to all youth beginning in 5K (five-year-old Kindergarten) AND who are 5 years old by September 1 or older. 4-H membership cannot exceed one-year beyond high school graduation and not to extend beyond the age of 19 as of December 31 of the enrollment year.

- a. Membership is open to all youth regardless of race, color, creed, religion, sex, national origin, disability, ancestry, sexual orientation, pregnancy, marital or parental status.
- b. Youth in 5K-2<sup>nd</sup> grades are eligible to enroll in the Green County 4-H program and participate in the 4-H Cloverbud Project, which is designed to meet the developmental needs of this age group.
- c. Youth in 3<sup>rd</sup> grade through one year beyond high school (13<sup>th</sup> grade) may select from any of the over 60 project areas offered in Green County 4-H.

#### Enrollment:

Members may join at any time, but primary enrollment period is **September – November 1<sup>st</sup>.** Enrollments must be completed on the 4HOnline website (<u>https://4honline.com/</u>)

- a. Re-enrolling youth must enroll by November 1<sup>st</sup> to meet "Member in-Good-Standing" requirements.
- b. New 4-H members must enroll by January 15<sup>th</sup> to meet "Member in-Good-Standing" requirements.

<u>4-H Clubs</u>: An organized 4-H club must have at least 5 members from three or more families. Once a member has joined a club for the 4-H year (by November 1<sup>st</sup>), there is no switching of clubs within that 4-H year.

<u>4-H Projects</u>: "Project" refers to the subject matter topics listed in the Green County 4-H Project Guide. These are topics of interest that youth could learn more about and build new skills.

- a. <u>Project changes:</u> 4-H Members can make project changes in 4HOnline by January 15<sup>th</sup> to add or delete projects.
- b. <u>Exhibiting at the County Fair:</u> 4-H youth are encouraged to be enrolled in the 4-H projects that correspond to the County Fair departments in which the member intends to exhibit.

<u>4-H Member in-Good-Standing Status:</u> A youth is required to have "member in-good-standing" status in order to be eligible to represent the Green County 4-H Program as a participant at the County Fair, at state or national 4-H contests that require county authorization, or to be eligible for recognition from the Green County 4-H in the form of a county 4-H award or 4-H scholarship. 4-H members in the Cloverbud Project (Gr. 5K-2<sup>nd</sup>) are encouraged, but not required, to comply with the "member-in-good-standing" expectations. A "member in-good-standing" must:

- a. Enroll by the 4-H enrollment deadline (Re-enrolling: Nov. 1<sup>st</sup>; New Enrollment: Jan. 15<sup>th</sup>).
- b. Attend at least four (4) 4-H meetings, events or workshops, between September 1, 2024 and April 21, 2025, with at least two (2) being 4-H club meetings.
  - i. If you attend a county 4-H meeting, event, or workshop that you would like to count toward this attendance requirement, it is the responsibility of the member and family to notify the 4-H Club Organizational Leader.
  - ii. Members who have graduated from high school and who are enrolled in post-high school educational opportunities outside the area will be waived from this requirement. However, when home, these members should make every effort to attend scheduled project and club meetings.
- c. Pay membership dues (unless waived) and have no outstanding 4-H bills.
- d. Complete a 4-H Record Book (either County, Club, or Minimal level record book) on the 2024-2025 4-H year to be eligible to represent 4-H at the County Fair or earn 4-H recognition in 2025-2026.

**Record Book Requirements:** Record books provide a valuable educational opportunity for reflection, life skill development (including planning and record keeping), and recognition. Record book materials are available on the Green County 4-H Forms webpage at <u>https://green.extension.wisc.edu/4-h-youth-development/4-h-forms/</u> or in print at the Extension Green County Office. ALL Green County 4-H members in 3<sup>rd</sup> grade and older are REQUIRED to fill out a record book.

#### 4-H Adult Volunteers:

- a. All 4-H programs and activities must be supervised by a staff member or an adult, 18 years of age or older, who has completed the required volunteer trainings and is currently an approved 4-H volunteer.
- b. Volunteers are responsible for being aware and complying with Wisconsin 4-H Policies, including 4-H Project and Activities policies that ensure the safety and well-being of all participants.

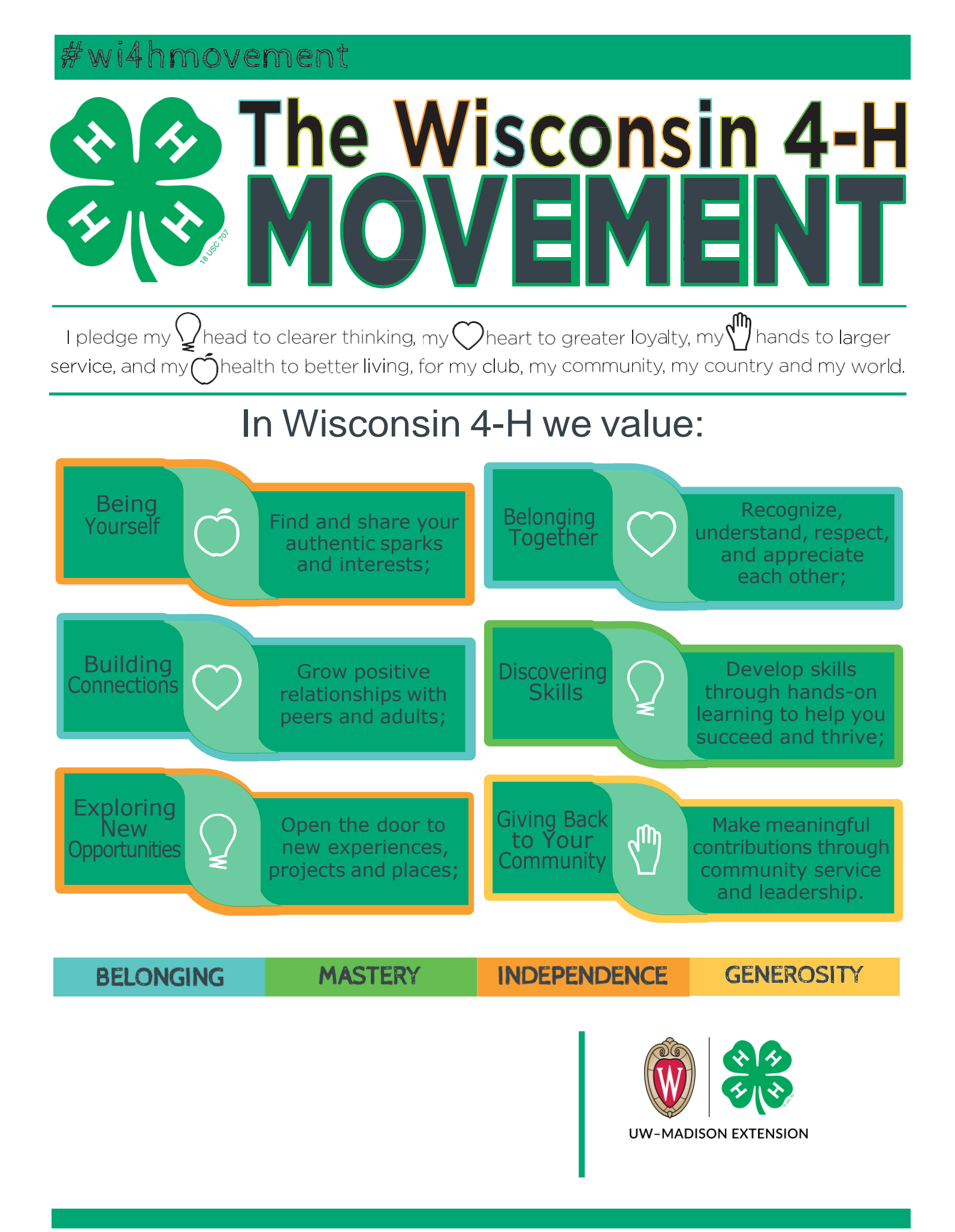